Nx Witness V3.0 インストールからトライアルライセンスの適応まで…

## 目次

| 1. | Nx Witness アプリケーションのダウンロード | ,1 |
|----|----------------------------|----|
| 2. | アプリケーションのインストール            | .3 |
| 3. | Nx Witness の起動             | .4 |
| 4. | トライアルライセンスの適応              | .7 |

1. Nx Witness アプリケーションのダウンロード

アプリケーションは以下のサイトよりダウンロード可能です。

http://updates.networkoptix.com/default/index.html

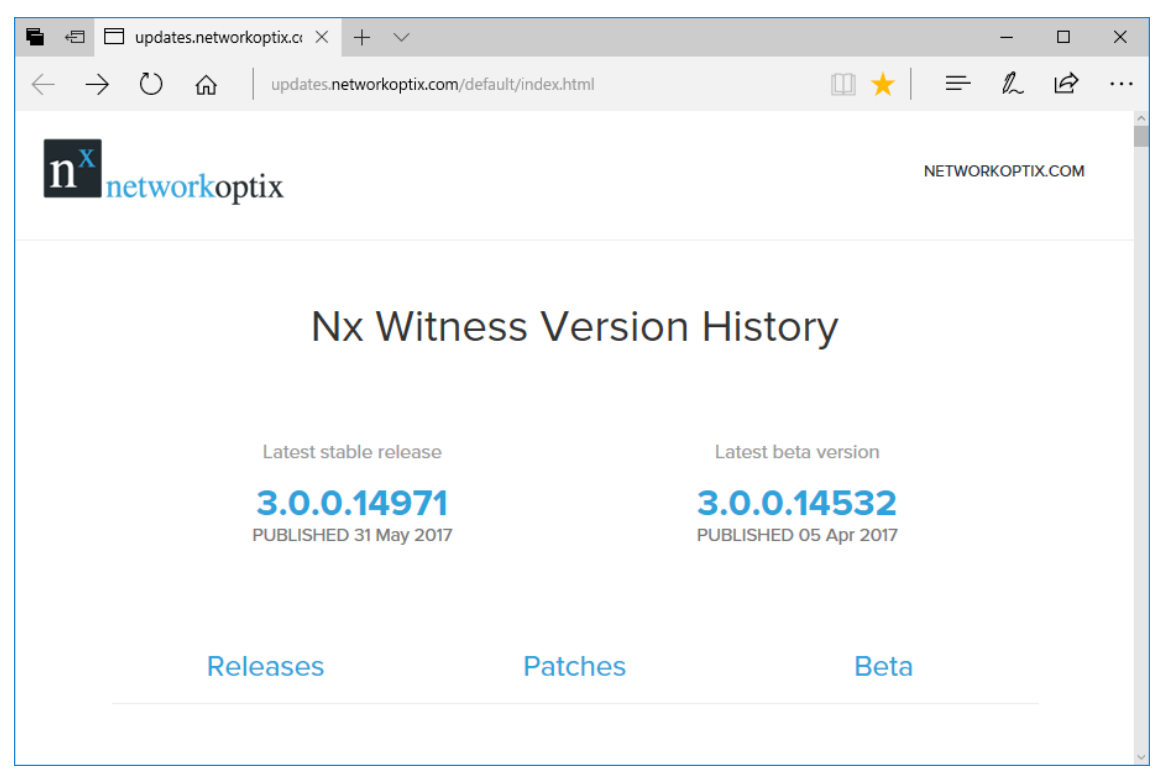

ダウンロードサイトより安定稼働版 Latest (stable release)をダウンロードします。

各バージョンをクリックすると OS 毎のアイコンが表示されます。 Windows アイコンをクリックすると幾つかのインストーラーが表示されます。

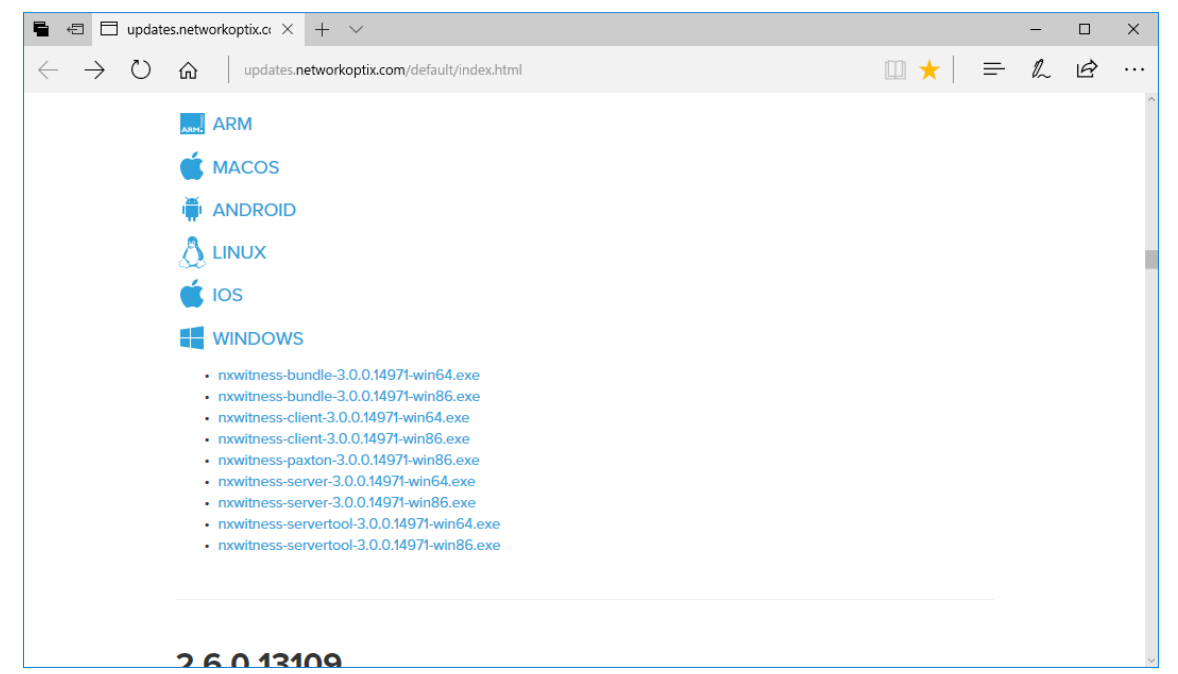

動作確認用としてテストする場合には録画サーバー用のアプリケーションと表示用のアプ リケーションが一緒になった bundle 版のダウンロードを推奨します。 Bundle 版は 64bit/32bit でインストーラーが異なりますので、ダウンロードを行う前に使 用する PC の OS の確認をお願いいたします。

32bit の場合:nxwitness-bundle-3.0.0.14971-win86.exe 64bit の場合:nxwitness-bundle-3.0.0.14971-win64.exe 2. アプリケーションのインストール

ダウンロードしたファイル (例:nxwitness-bundle-3.0.0.14971-win64.exe) をダブルク リックします。

| n Nx Witness Bundle Setup - 3.0.0.14971       | _ |        | $\times$ |
|-----------------------------------------------|---|--------|----------|
|                                               |   |        |          |
|                                               |   |        |          |
|                                               |   |        |          |
| 111                                           |   |        |          |
|                                               |   |        |          |
|                                               |   |        |          |
| Nx Witness 3.0                                |   |        |          |
| Client & Server                               |   |        |          |
|                                               |   |        |          |
| By clicking "Accept and Install" you agree to |   |        |          |
| End User License Agreement                    |   |        |          |
| Options                                       | ۱ | nstall |          |
|                                               |   |        |          |

Install をクリックします。

| Nx Witness Bundle Setup - 3.0.0.14971 | Ssfully Comp | - c  |   |
|---------------------------------------|--------------|------|---|
|                                       | Launch       | Clos | e |

暫くすると下画面が表示されますので Close をクリックします。

3. Nx Witness の起動

デスクトップにある Nx Witness アイコンをダブルクリックします。

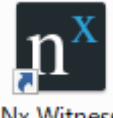

Nx Witness

Nx Witness の起動画面中に表示される下画面のタイルをクリックします。

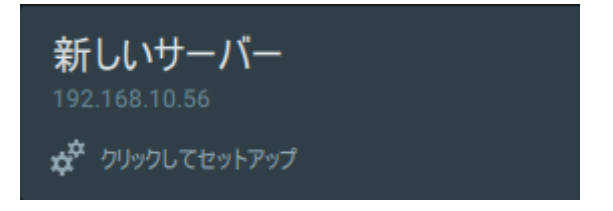

新しいシステムをセットアップしますをクリックします。

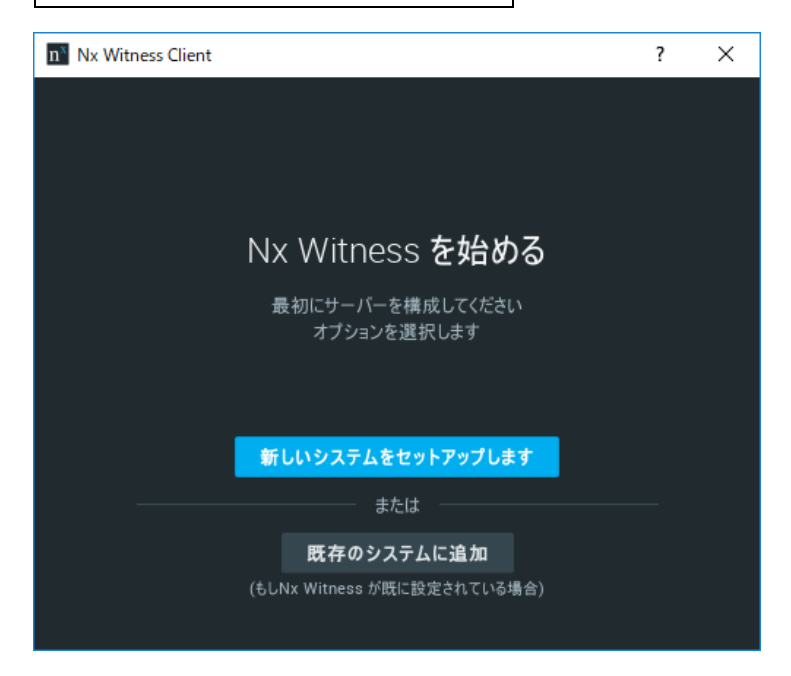

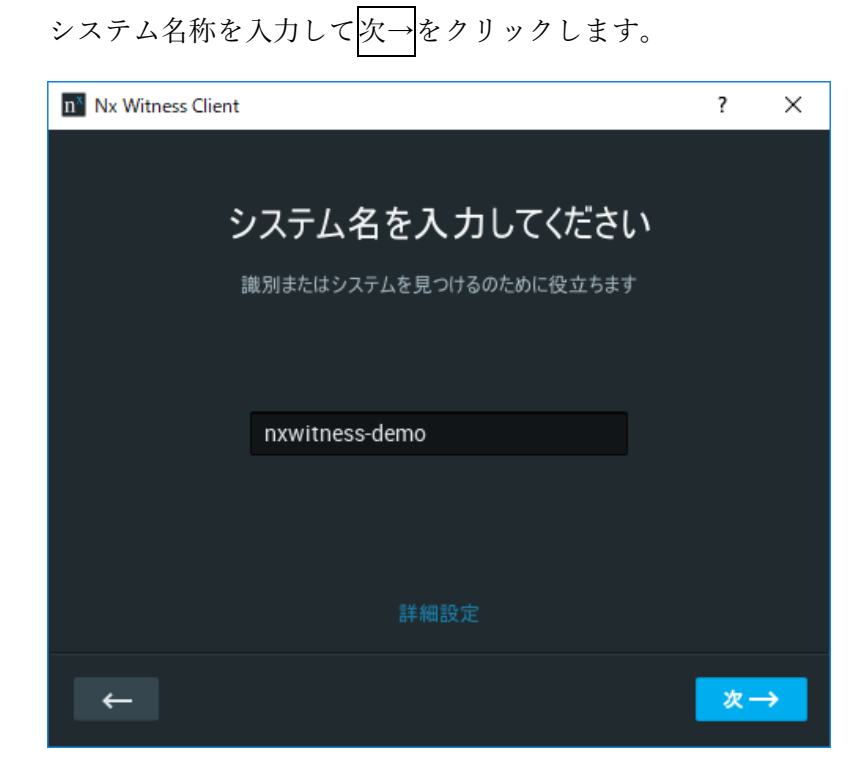

管理者用のパスワードを入力して次→をクリックします。

| n <sup>3</sup> Nx Witness Client |             | ?  | ×        |
|----------------------------------|-------------|----|----------|
|                                  | 管理者パスワードを設定 |    |          |
|                                  | admin       |    |          |
|                                  | FAIR        |    |          |
|                                  |             |    |          |
|                                  | 🕑 パスワードを保存  |    |          |
|                                  |             |    |          |
| ←                                |             | 次- | <b>→</b> |

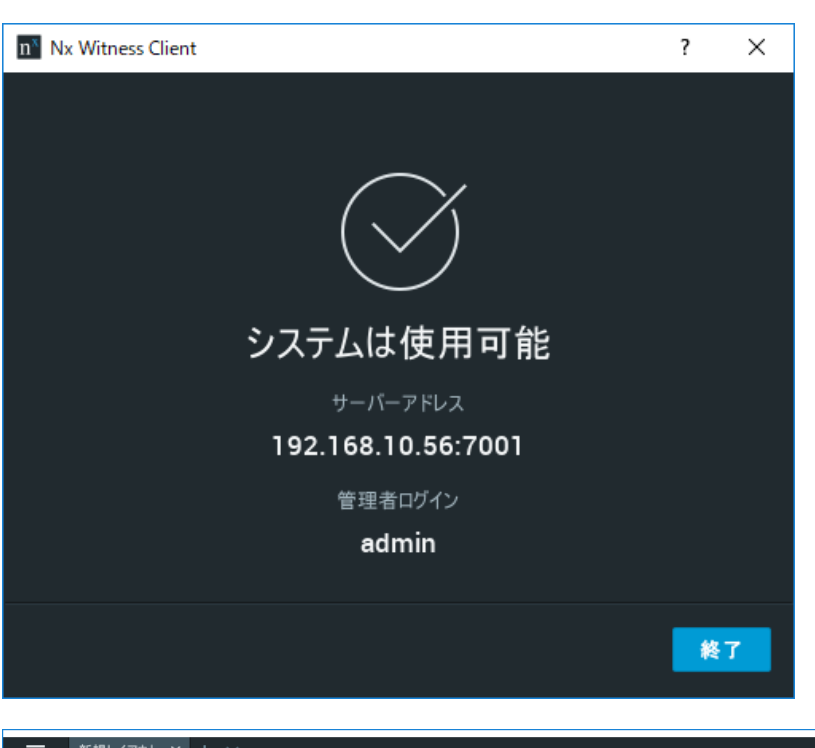

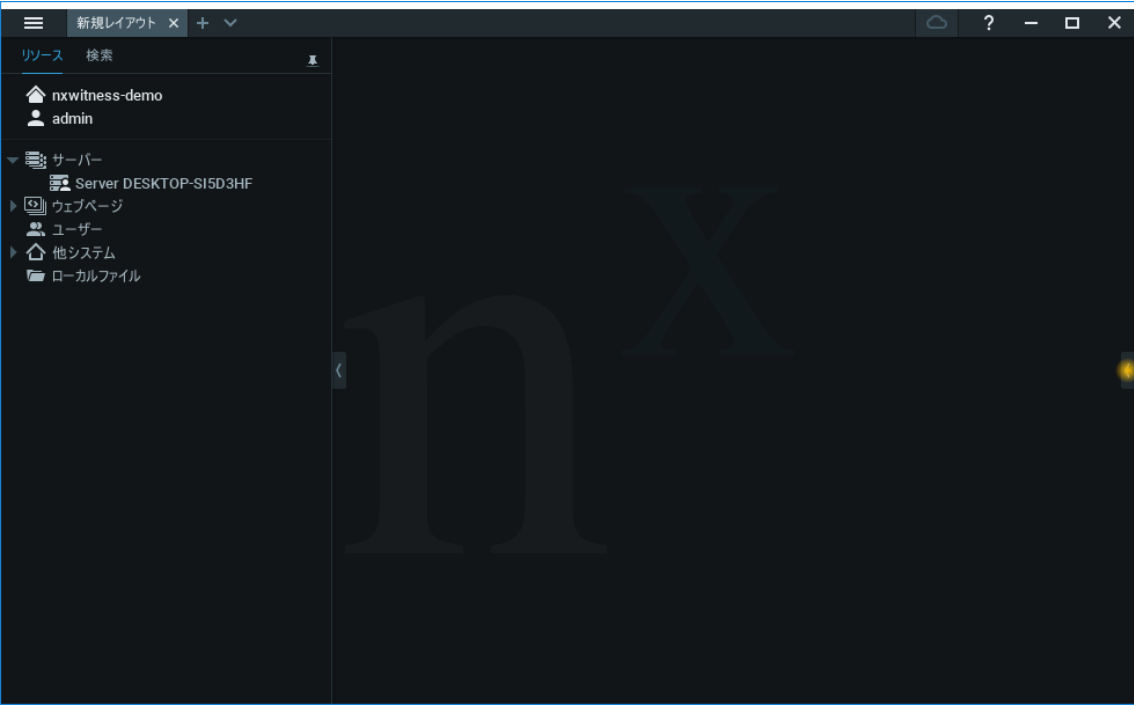

## 終了をクリックすると Nx Witness が起動します。

4. トライアルライセンスの適応

システムアドミニストレーション¥ライセンスタブに移動します。 新規インストールした PC の場合、1 か月間 4ch のライセンスが無料で使用できます。 PC がインターネットに接続できる環境である事を確認し、

トライアルライセンスのアクティベートをクリックするとトライアルライセンスは適

応されます。

| n システムアドミニストレーション - Nx Witness Client |                  |                   |        |          |                    |                  | ?     | $\times$ |           |        |        |         |     |
|---------------------------------------|------------------|-------------------|--------|----------|--------------------|------------------|-------|----------|-----------|--------|--------|---------|-----|
| 一般                                    |                  |                   | 更新     |          | ルート電               | <sup>會理</sup> 時刻 | 同期    | Nx Cloud |           |        |        |         |     |
| アクティン                                 | ブライセン            | ス                 |        |          |                    |                  |       |          |           |        |        | エクス     |     |
| タイプ                                   | 数                | ライオ               | ュンスキー  | <u>-</u> | ;                  | 期限切れ             |       | サーバー     |           |        | ステータン  | z       |     |
| 試用                                    |                  | 000               | 0-0000 | -0000-00 | 005 <mark>2</mark> | 2017/07/12       | 15:08 | 🛒 Serve  | r DESKTOI | P-SI5D | すぐに有多  | 効期限が切   | れる  |
|                                       |                  |                   |        |          |                    |                  |       |          |           |        |        |         |     |
|                                       | ウェアのライ<br>イマルライナ | <sup>(センス</sup> 一 |        |          |                    |                  |       |          |           |        |        | 詳細      |     |
| 417                                   |                  |                   |        |          |                    |                  |       |          |           |        |        |         |     |
| 新規ライ                                  | センス              |                   |        |          |                    |                  |       |          |           |        |        |         |     |
| インターネットによるライセンス認証 マニュアルアクティベート        |                  |                   |        |          |                    |                  |       |          |           |        |        |         |     |
| ライセン                                  | ンスキー:            |                   |        |          |                    |                  |       |          |           |        | クリップボー | - ドから貼付 | ţ(† |
|                                       |                  |                   |        |          |                    |                  |       |          |           |        |        |         |     |
|                                       |                  |                   |        |          |                    |                  |       |          |           |        |        |         |     |
|                                       |                  |                   |        |          |                    |                  |       |          |           |        |        |         |     |
|                                       |                  |                   |        |          |                    |                  |       |          |           |        |        |         |     |
|                                       |                  |                   |        |          |                    |                  |       |          | ок        |        |        | キャンセ    | ZJL |

その他 Nx Witness の操作については弊社ホームページのマニュアルを参照して下さい。 http://videotechnica.co.jp/nx-wittness/